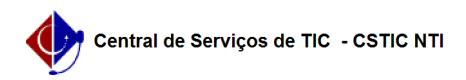

## [como fazer] Protocolo - Relatório de processos na unidade

## 27/07/2024 01:35:53

## Imprimir artigo da FAQ

|                                                                                                    |                                                                                                    |                     | Imprir                   | nir artigo da FAQ |
|----------------------------------------------------------------------------------------------------|----------------------------------------------------------------------------------------------------|---------------------|--------------------------|-------------------|
| Categoria:                                                                                                    | SIPAC::Protocolo                                                                                        | Votos:              | 0                        |                   |
| Estado:                                                                                                    | público (todos)                                                                                         | Resultado:          | 0.00 %                   |                   |
|                                                                                                    |                                                                                                    | Última atualização: | Qui 16 Nov 13:42:04 2017 |                   |
|                                                                                                    |                                                                                                    |                     |                          |                   |
| Palavras-chave                                                                                                   |                                                                                                    |                     |                          |                   |
| relatórios processo unidad                                                                                       | le sintético analítico sipac                                                                            |                     |                          |                   |
|                                                                                                    |                                                                                                    |                     |                          |                   |
| Artigo (público)                                                                                                 |                                                                                                    |                     |                          |                   |
| Procedimentos                                                                                                    |                                                                                                    |                     |                          |                   |
| Sistema: SIPAC                                                                                                   |                                                                                                    |                     |                          |                   |
| Módulo: Portal Administra<br>Perfil·Usuários que possue                                                          | tivo<br>m permissão para de realizar o envio de processos                                               |                     |                          |                   |
| Papel: Enviar Protocolo                                                                                          |                                                                                                    |                     |                          |                   |
| Esta função permite ao us                                                                                        | uário gerar um relatório com os processos de uma                                                        |                     |                          |                   |
| unidade específica.                                                                                              |                                                                                                    |                     |                          |                   |
| Para iniciar esta operação, acesse:                                                                              |                                                                                                    |                     |                          |                   |
| SIPAC → Módulos → Portal administrativo → Protocolo → Relatórios → Processos<br>na Unidade.                      |                                                                                                    |                     |                          |                   |
|                                                                                                    |                                                                                                    |                     |                          |                   |
| 1. O sistema exibirá a seg                                                                                       | uinte tela:                                                                                             |                     |                          |                   |
| Como mostra a tela acima, o usuário terá que informar os seguintes critérios<br>para prosseguir com a operación: |                                                                                                    |                     |                          |                   |
| para prosseguir com a op                                                                                         |                                                                                                    |                     |                          |                   |
| -                                                                                                    |                                                                                                    |                     |                          |                   |
| Tipo de Relatório: Selecion<br>Sintético. A diferença entr                                                       | ne o tipo do relatório dentre as opções Analítico e<br>e eles é que no relatório Analítico uma lista de |                     |                          |                   |
| processos, conforme os fil<br>exibidos o quantitativo de                                                         | tros informados serão exibidos. Já no sintético, são<br>processo por unidade.                           |                     |                          |                   |
| -                                                                                                    |                                                                                                    |                     |                          |                   |
| Accusto do Drococco unfo                                                                                         |                                                                                                    |                     |                          |                   |
| primeiras letras do assunt                                                                                       | o, uma lista de opções será gerada pelo sistema,                                                        |                     |                          |                   |
| clique sobre o resultado.                                                                                        |                                                                                                    |                     |                          |                   |
| -                                                                                                    |                                                                                                    |                     |                          |                   |
| Unidade: Informe o código<br>selecionar a unidade na lis                                                         | o ou o nome da unidade. Caso queira, o usuário poderá<br>sta fornecida pelo sistema.                    |                     |                          |                   |
| -                                                                                                    |                                                                                                    |                     |                          |                   |
| Ordenar por: Escolha orde                                                                                        | nar o resultado dentre as oncões "Número de                                                             |                     |                          |                   |
| Protocolo", "Assunto Deta                                                                                        | lhado" ou "Data de Cadastro".                                                                           |                     |                          |                   |
| -                                                                                                    |                                                                                                    |                     |                          |                   |
| Ordenação: Selecione a or                                                                                        | denação do resultado dentre as opções "Crescente" e                                                     |                     |                          |                   |
| Decrescente .                                                                                                    |                                                                                                    |                     |                          |                   |
| página será exibida:                                                                                             | ecessarios, clique em Gerar Relatorio e a seguinte                                                      |                     |                          |                   |
| - Analíticos:                                                                                                    |                                                                                                    |                     |                          |                   |
| - Sintéticos:                                                                                                    |                                                                                                    |                     |                          |                   |
| Caso deseje imprimir o re                                                                                        | atório, clique no ícone Imprimir.                                                                       |                     |                          |                   |
| Clique em Voltar para reto                                                                                       | ornar à página anterior e realizar nova consulta.                                                       |                     |                          |                   |
| Caso queira retornar ao m                                                                                        | enu principal do módulo, clique no link Portal                                                          |                     |                          |                   |
| Administrativo.                                                                                                  |                                                                                                    |                     |                          |                   |
|                                                                                                    |                                                                                                    |                     |                          |                   |
|                                                                                                    |                                                                                                    |                     |                          |                   |